## 1<sup>ère</sup> connexion sur le site <u>www.amiphi.fr</u>

## **Onglet « Accueil »** L'ASSOCIATION - CONTACT SE CONNECTER AMICALE Créée en 1973, l'Amicale à pour objectif de développer les relations amicales nouées pendant leur vie professionnelle entre les préretratiés et retraités des sociétés de l'organisation française de PHILIPS, La vocation es de proposer une offre culturelle et défendre les intérêts des adhérents RETRAITÉS **PHILIPS** BULLETIN D'ADHÉSION Les bulletins VOIR TOUS LES BULLETINS LES ANCIENS DES CENTRES PHILIPS COM Appendix and det. of per stands ARP COMPOSANTS 125 ENSEMBLE COMPOSANTS – BULLETIN N°67 FÉVRIER 2024 A.R.P : BULLETIN DE L'AMICALE PHILIPS 2023 N° 1 DE MARS A.R.P : BULLETIN DE L'AMICALE PHILIPS 2023 N° 2 DE JUIN Renseignez votre identifiant ou votre adresse mail. Admin Puis cliquez "Mot de passe oublié" ..... Mot de passe oublié? SE CONNECTER

| Merci de renseigne<br>adresse e-mail. Voi | er votre identifiant ou votre<br>us recevrez un e-mail contenant |
|-------------------------------------------|------------------------------------------------------------------|
| es instructions vou<br>otre mot de passe  | us permettant de réinitialiser<br>e.                             |
|                                           |                                                                  |
| Identifiant ou ad                         | dresse e-mail                                                    |
|                                           |                                                                  |
|                                           | Générer un mot de passe                                          |
|                                           |                                                                  |
|                                           |                                                                  |
| Connexion                                 |                                                                  |

| Vérifi<br>puis r | ez vos e-mails pour<br>rendez-vous sur la j | r le lien de co<br>page de conr | onfirmation<br>nexion. |
|------------------|---------------------------------------------|---------------------------------|------------------------|
| ← A              | ller sur ARP                                |                                 |                        |
|                  |                                             |                                 |                        |

Vous recevrez cet email, il faudra cliquer sur le lien.

## [ARP] Réinitialisation du mot de passe

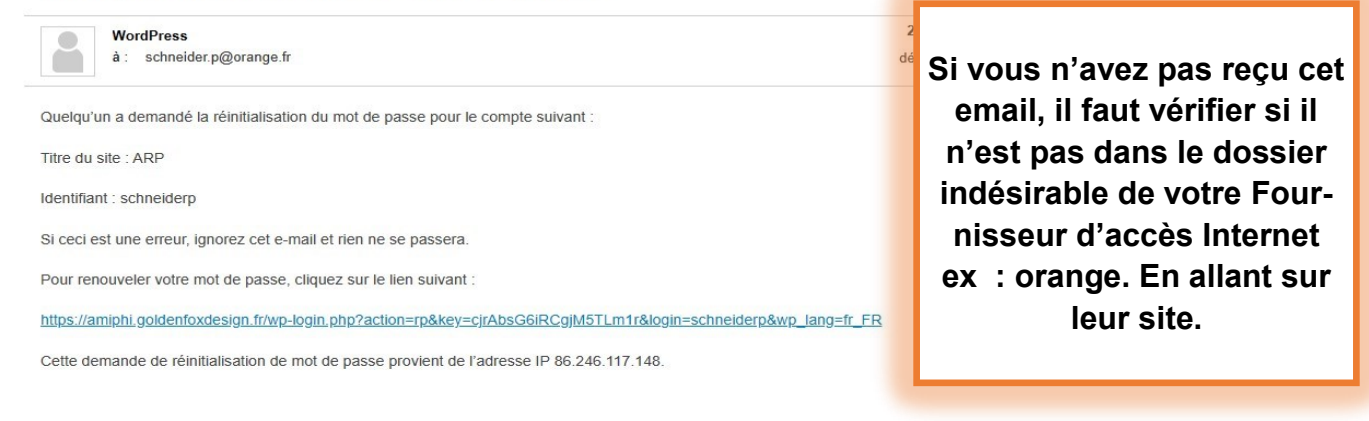

La fenêtre suivante s'ouvre, soit vous acceptez le mot de passe suggéré soit vous en choisissez un

## à votre convenance ...

| Saisissez votre nouveau mot de passe ci-dessous<br>ou générez-en un.                                                                                                    |
|----------------------------------------------------------------------------------------------------|
| Nouveau mot de passe                                                                                                    |
| Forte                                                                                                    |
| Conseil : Le mot de passe devrait contenir au<br>moins douze caractères. Pour le rendre plus<br>sûr, utilisez des lettres en majuscules et<br>minuscules, des nombres, et des symboles tels<br>que ! " ? \$ % ^ & ). |
| Générer un mot de passe<br>Enregistrer le mot de passe                                                                                                    |
| Connexion                                                                                                    |
| ← Aller sur ARP                                                                                                    |
|                                                                                                    |

A l'apparition de cette fenêtre la procédure est terminée.

| 1/           | mot de passe a été réinitialisé. Connexion  |
|--------------|---------------------------------------------|
| votre        | the prove of the remainder <u>connexion</u> |
| votre        |                                             |
| votre<br>← A | ller sur ARP                                |